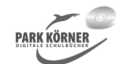

#### Multimedia für Referate und Präsentationen (Best. Nr. 4926)

Dieses Schulbuchmodul behandelt folgende Themenschwerpunkte:

- 1. Computergrafik
- 2. Farbräume
- 3. Grafikbearbeitung
- 4. Vektordatenbearbeitung
- 5. Animation

Jeder Abschnitt enthält eine

- zusammenfassende Hinführung,
- detailliertes Unterrichtsmaterial,
- Aufgaben und Lösungen,
- eine Lernzielkontrolle mit Lösungen und
- eine zusammenfassende Folie.

Autor und Verlag wünschen Ihnen viel Erfolg beim Einsatz dieses Schulbuchmoduls.

| Gesamtdatei      |                                      |  |  |  |  |
|------------------|--------------------------------------|--|--|--|--|
| 001_Multim.ges   | Alle Dateien in obiger Reihenfolge   |  |  |  |  |
|                  |                                      |  |  |  |  |
|                  | 1. Computergrafik                    |  |  |  |  |
| 002_Multim1.hin  | Hinführung - Computergrafik          |  |  |  |  |
| 003_Multim2.arb  | Material - Computergrafik            |  |  |  |  |
| 004_Multim3.arb  | Material - Bitmap-Grafikformate      |  |  |  |  |
| 005_Multim4.arb  | Material - Bildbearbeitungsprogramme |  |  |  |  |
| 006_Multim5.arb  | Aufgaben - Computergrafik            |  |  |  |  |
| 007_Multim6.loe  | Lösungen - Computergrafik            |  |  |  |  |
| 008_Multim7.lzk  | Lernzielkontrolle - Computergrafik   |  |  |  |  |
| 009_Multim8.lzl  | Lösung zur Lernzielkontrolle         |  |  |  |  |
| 010_Multim9.fol  | Folie - Bitmap- und Vektorgrafiken   |  |  |  |  |
|                  |                                      |  |  |  |  |
|                  | 2. Farbräume                         |  |  |  |  |
| 011_Multim10.hin | Hinführung - Farbräume               |  |  |  |  |
| 012_Multim11.arb | <u>Material - Farbräume</u>          |  |  |  |  |
| 013_Multim12.arb | Material - Farben in Programmen      |  |  |  |  |
| 014_Multim13.arb | Material - Farbtiefe                 |  |  |  |  |
| 015_Multim14.arb | <u>Aufgaben - Farbräume</u>          |  |  |  |  |
| 016_Multim15.loe | Lösungen - Farbräume                 |  |  |  |  |
| 017_Multim16.lzk | Lernzielkontrolle - Farbräume        |  |  |  |  |
| 018_Multim17.lzl | Lösung zur Lernzielkontrolle         |  |  |  |  |
| 019_Multim18.fol | <u>Folie - Farbräume</u>             |  |  |  |  |
|                  |                                      |  |  |  |  |
|                  | 3. Grafikbearbeitung                 |  |  |  |  |
| 020_Multim19.hin | Hinführung - Grafikbearbeitung       |  |  |  |  |
| 021_Multim20.arb | Material - Bildbearbeitung           |  |  |  |  |
| 022_Multim21.arb | Material - Bildkorrekturen           |  |  |  |  |
| 023_Multim22.arb | Material - Belichtungskorrekturen    |  |  |  |  |
| 024_Multim23.arb | Material - Bildmanipulation          |  |  |  |  |
| 025_Multim24.arb | Material - Bildbearbeitungswerkzeuge |  |  |  |  |
| 026_Multim25.arb | Autgaben - Bildbearbeitung           |  |  |  |  |
| 027_Multim26.loe | Lösungen - Bildbearbeitung           |  |  |  |  |
| 028_Multim27.lzk | Lernzielkontrolle - Bildbearbeitung  |  |  |  |  |
| 029_Multim28.lzl | Lösung zur Lernzielkontrolle         |  |  |  |  |
|                  |                                      |  |  |  |  |

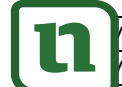

4. Vektordatenbearbeitum

 Material - Vektordatenbearbeitung

 Material - Erstellung von Vektorobjekten

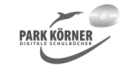

#### Multimedia für Referate und Präsentationen (Best. Nr. 4926)

| 032_Multim31.arb | <u>Material - Aussehen von Formen</u>      |
|------------------|--------------------------------------------|
| 033_Multim32.arb | Material - Linien und Konturen             |
| 034_Multim33.arb | <u>Material - Formen und Pfade</u>         |
| 035_Multim34.arb | Aufgaben - Vektordatenbearbeitung          |
| 036_Multim35.loe | Lösungen - Vektordatenbearbeitung          |
| 037_Multim36.lzk | Lernzielkontrolle - Vektordatenbearbeitung |
| 038_Multim37.lzl | Lösung zur Lernzielkontrolle               |
| 039_Multim38.fol | <u>Folie - Grafikbearbeitung</u>           |
|                  |                                            |
|                  | 5. Animation                               |
| 040_Multim39.hin | Hinführung - Animation                     |
| 041_Multim40.arb | Material - GIF-Animation                   |
| 042_Multim41.arb | Material - Flash-Animation                 |
| 043_Multim42.arb | Material - Zeichentrickfilme               |
| 044_Multim43.arb | Material - 3D-Animation                    |
| 045_Multim44.arb | Aufgaben - Animation                       |
| 046_Multim45.loe | Lösungen - Animation                       |
| 047_Multim46.lzk | Lernzielkontrolle - Animation              |
| 048_Multim47.lzl | Lösung zur Lernzielkontrolle               |
| 049_Multim48.fol | Folie - Animation                          |
|                  |                                            |
| 050 Multim49 int | Weiterführende Internetlinks               |

Die dreistelligen Buchstabenkombinationen am Ende der Kurz-Dateinamen bedeuten:

- \*.hin Hinführung zum Thema
- \*.arb Arbeitsblatt
- \*.loe Lösungsblatt
- \*.fol Folie
- \*.lzk Lernzielkontrolle
- \*.lzl Lösung zur Lernzielkontrolle
- \*.int Weiterführende Internetlinks
- \*.ges Gesamtdatei

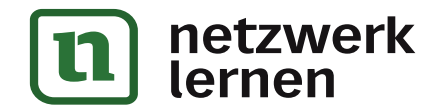

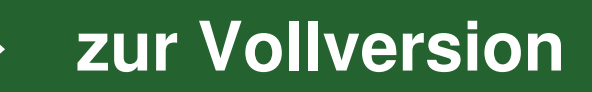

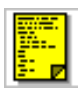

## Computergrafik

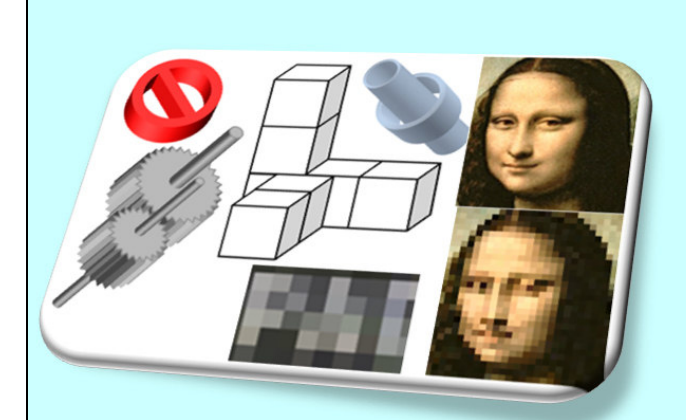

Computergrafik umfasst den Bereich in der Informatik, der sich mit der Erzeugung von Bildern und deren Bearbeitung befasst.

Früher wurde streng zwischen Computergrafik und Bildbearbeitung unterschieden. Bei der Bildbearbeitung ging man von Bildern aus, die bereits als Bild vorlagen und weiterverarbeitet wurden, während es bei der Computergrafik um neu generierte Bilder ging. Heute ist eine integrierte Betrachtung vorherrschend.

In der Computergrafik werden zwei Grafikarten

unterschieden: Rastergrafik (Bitmap) und Vektorgrafik.

Eine Rastergrafik besteht aus einer genau definierten Anzahl von Punkten innerhalb einer Matrix, die als einzige Eigenschaft ihre Farbe und Position haben. Bitmaps werden entweder direkt am Computer mit entsprechender Software erzeugt oder mit Zusatzgeräten (Digitalkamera, Scanner). Da jede Pixeleigenschaft gespeichert werden muss, benötigt eine Bitmap relativ viel Speicherplatz. Um Speicherplatz zu sparen, können Bitmaps mit unterschiedlichen Methoden komprimiert werden. Komprimierung kann zu Daten- und somit zu Qualitätsverlusten führen. Vergrößerungen ohne Qualitätsverlust sind nur in einem bestimmten Rahmen möglich. Bitmaps werden für Poster, Fotos, Webseiten etc. eingesetzt, weil sie fotorealistische Darstellungen ermöglichen. Die Anzahl der Pixel pro Längeneinheit beschreibt die Bildauflösung. Je mehr Pixel, desto höher die Auflösung und Qualität des Bildes.

Eine Vektorgrafik ist eine Computergrafik, die aus grafischen Primitiven wie Linien, Kreisen, Polygonen oder allgemeinen Kurven (Splines) zusammengesetzt ist. In einer Vektorgrafik werden nur die Daten gespeichert, die die Geometrie, Farbe und Position eines Objektes innerhalb der Grafik beschreiben. Um beispielsweise das Bild eines Kreises zu speichern, benötigt eine Vektorgrafik mindestens zwei Werte: die Lage des Kreismittelpunkts und den Kreisdurchmesser. Vektorgrafiken benötigen daher weniger Speicherplatz als Bitmaps. Sie finden Verwendung in technischen Zeichnungen und Plänen, digitalen Karten, Logos etc. Sie lassen sich verlustfrei beliebig skalieren. Datenkomprimierung ist ebenfalls verlustfrei. Fotorealistische Darstellung ist nur mit großem Aufwand möglich.

Mit Vektorgrafiken sind 3D-Darstellungen möglich (3D-Modellierung). Die dreidimensionalen Objekte können beliebig gedreht werden.

Vektorgrafiken können leicht in Bitmaps konvertiert werden, umgekehrt ist das nur eingeschränkt möglich.

Die Kombination von Vektorgrafiken und Bitmaps wird hybride Grafik genannt. Dabei werden die Grafiken in Ebenen übereinandergelegt, in der Regel Vektorobjekte über eine Bitmap. Bekanntestes Beispiel ist Google Earth. Hier kann man verschiedene Vektorebenen bis hin zu kompletten Vektorkarten auf ein Satellitenbild legen. Eine weitere Anwendung ist die Füllung von Vektorflächen mit Bitmaps.

Für beide Grafikarten existieren je nach Anwendung zahlreiche Formate. Das meistgenutzte Bitmap-Format ist JPG (Joint Photographic Experts Group, auch JPEG). Ein plattformübergreifendes Vektorformat ist SVG (Scalable Vector Graphics).

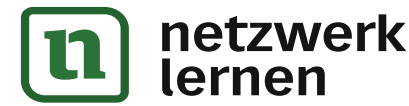

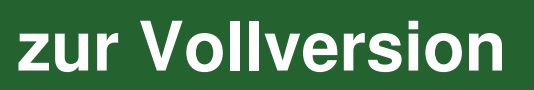

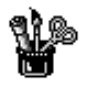

## Computergrafik

Bilder, Grafiken, Zeichnungen etc., die mithilfe von Computern hergestellt oder bearbeitet werden, bezeichnet man allgemein als Computergrafiken. Früher wurde streng zwischen Computergrafik und Bildbearbeitung unterschieden, heute ist das nicht mehr so. Im Prinzip ist alles, was auf einem Monitor sichtbar dargestellt ist, Grafik. Monitore erhalten ihre Daten über Grafikkarten. So wird bereits nach dem Start eines Computers eine Grafik, das sogenannte Desktopbild, gezeigt.

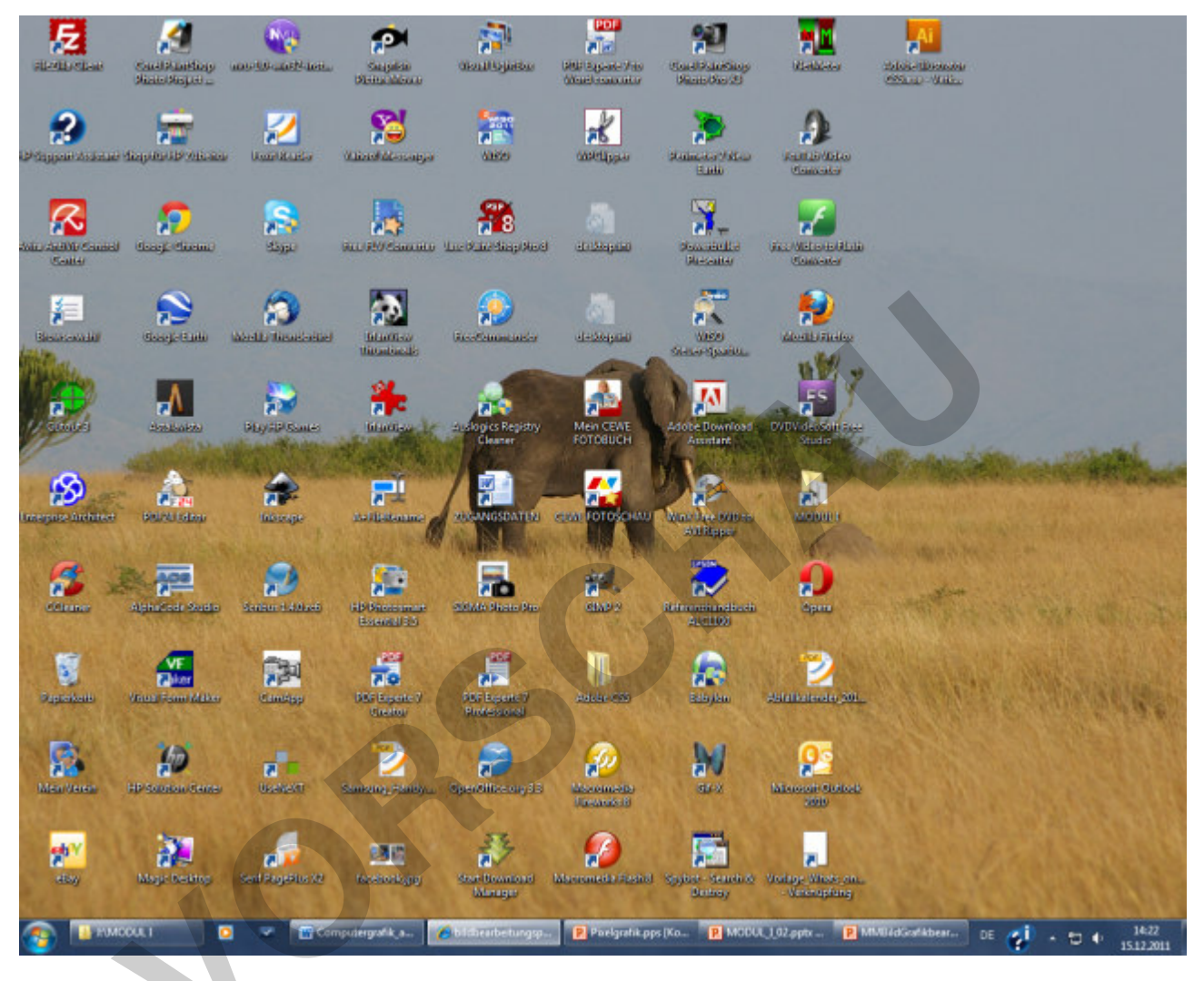

### Möglichkeiten zur Erzeugung von Computergrafiken

• Zusatzgeräte

Mithilfe von Zusatzgeräten wie Digitalkamera, Scanner, Grafiktablett usw. werden analoge Signale in digitale Signale umgewandelt und als Grafik auf einem Speichermedium gespeichert. Die gespeicherten Daten können dann am Computer verändert bzw. weiterverarbeitet werden.

• Software

Mithilfe von entsprechenden Computerprogrammen werden die Grafiken direkt am Computer erzeugt und anschließend verändert bzw. weiterverarbeitet.

PARK KÖRNER

zur Vollversion

Grafiken können grob eingeteilt werden in Zeichnungsobjekte und Bilder.

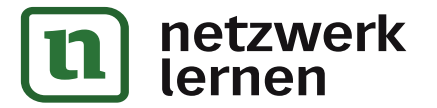

Zeichnungsobjekte sind einfache Grafiken wie Kreise, Rechtecke, Sterne, Linien, Diagramme, Schriften etc. Sie werden in der Regel mit vektororientierten Programmen erzeugt.

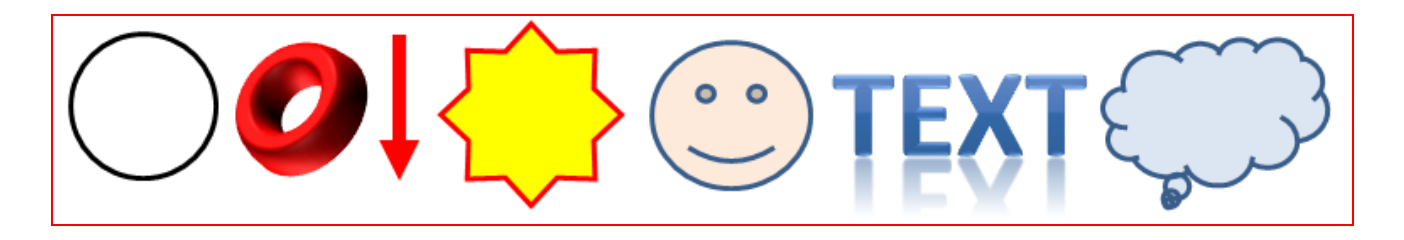

**Bilder** sind komplexe Grafiken, die mithilfe von Scanner, Digitalkamera etc. oder mit entsprechenden Mal- bzw. Zeichenprogrammen am Computer erstellt wurden. Dazu gehören Fotos und ClipArts. Bilder können Zeichnungsobjekte enthalten oder aus solchen zusammengesetzt sein.

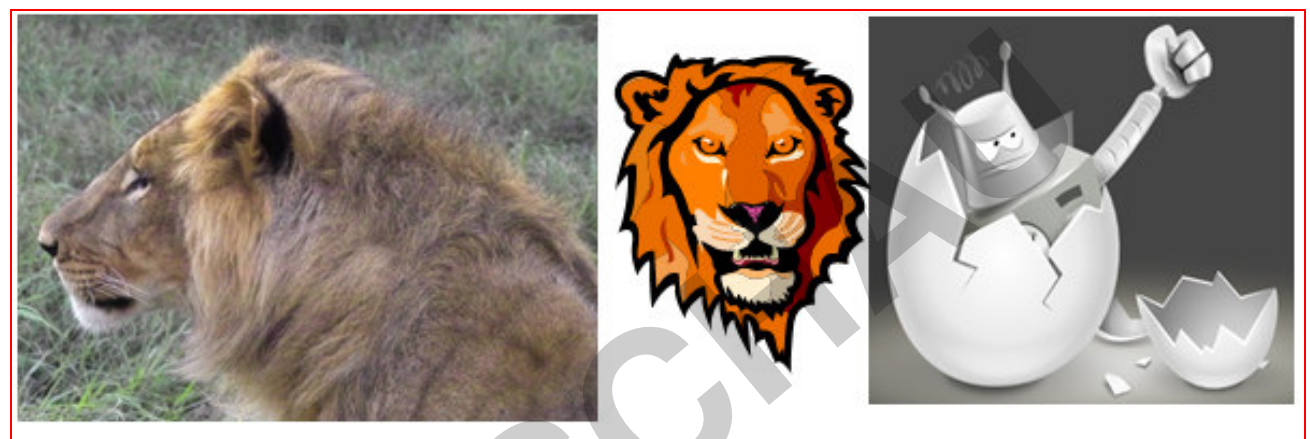

Quelle Roboter: http://inkscape.org (11.08.12)

#### Vektorgrafik – Rastergrafik

Bei den Computergrafiken werden zwei Arten von Grafik unterschieden:

- Rastergrafiken
- Vektorgrafiken

Die beiden Grafikarten können zu Hybridgrafiken kombiniert werden.

#### Rastergrafik

Eine Rastergrafik wird auch Pixelgrafik oder Bitmap genannt. Die Rastergrafik besteht aus einzelnen Bildpunkten, den sogenannten Pixeln. Pixel werden in Bildbearbeitungsprogrammen als Quadrate dargestellt.

Die Pixel sind auf einer rechteckigen Fläche zusammengefasst zu einer Pixelmatrix = Bitmap. Eine Bitmap besteht also aus einer definierten Anzahl von Pixeln in horizontaler und vertikaler Richtung. Man kann sich die Anordnung der Pixel wie auf einem Schachbrett oder wie in einer Tabelle vorstellen. Jede Reihe bzw. Spalte hat gleich viele Felder.

PARK KÖRNER

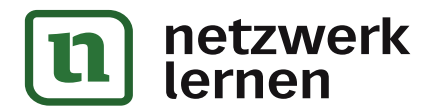

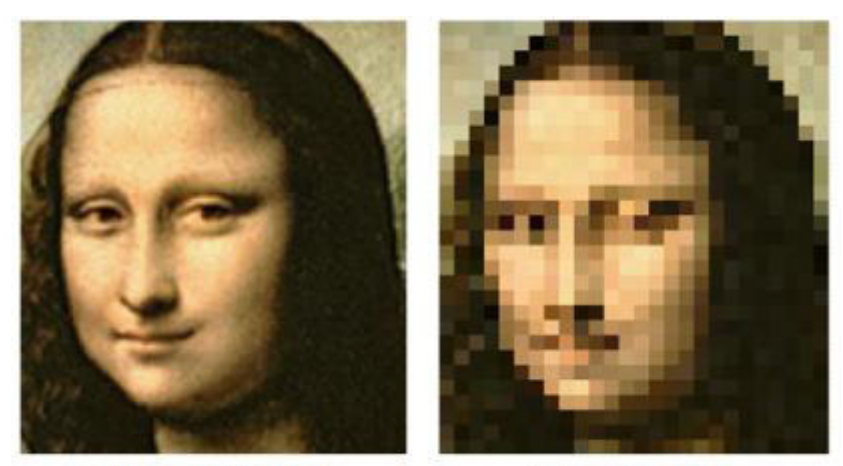

130 x 146 Pixel

26 x 29 Pixel

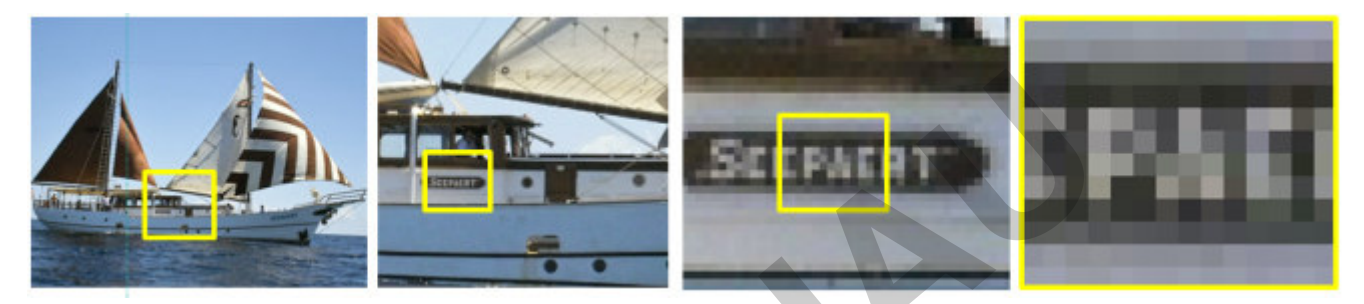

- Jedes Pixel hat eine definierte Farbe.
- Die Position eines Pixels ist genau definiert.
- Pixel haben keine definierte Größe.

Je mehr Pixel ein Bild hat, desto detailreicher (schärfer) ist das Bild für das menschliche Auge zu erkennen. Dabei ist es nicht so wichtig, wie viele Pixel das Bild absolut hat, sondern wie viele Pixel pro Längeneinheit dargestellt werden. Wenn du das rechte Bild der Mona Lisa aus größerer Entfernung betrachtest oder beim Betrachten die Augen etwas zukneifst, siehst du die einzelnen Pixel nicht mehr, sondern erkennst das Gesicht der Mona Lisa. In der Abbildung darunter wird ein Bild-Detail solange herausvergrößert, bis nur noch einzelne Pixel erkennbar sind.

Info: Die Darstellung einzelner Pixel funktioniert mit Bildbearnur beitungsprogrammen. Bildbetrachtungsprogramme oder Präsentationsprogramme stellen keine einzelnen Pixel dar. Dank bestimmten Methode. einer dem Antialiasing, werden die Kanten der Pixel geglättet dargestellt. Das Bild wird beim Vergrößern unscharf.

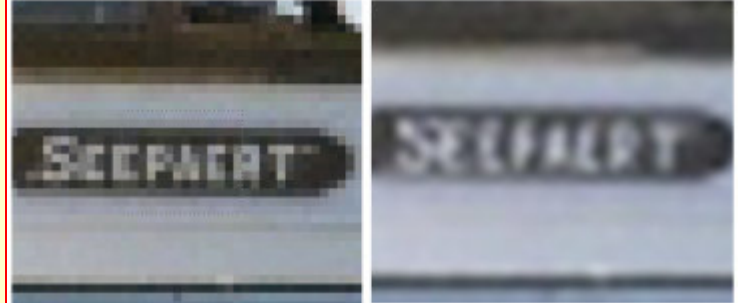

zur Vollversion

#### Auflösung

Die Anzahl der Pixel pro Längeneinheit wird Auflösung genannt. Als Maßeinheit wird dpi verwendet. Die Abkürzung dpi steht für "dots per inch" (Punkte pro Zoll). Ein Inch entspricht ungefähr 2,54 cm.

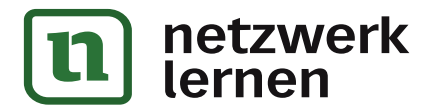

Je höher der DPI-Wert, desto höher ist die Auflösung des Bildes. Ein Scanner scannt standardmäßig mit einer Auflösung von 200 dpi. Im Internet werden Grafiken verwendet mit einer Auflösung von 96 dpi.

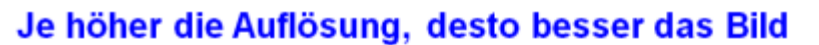

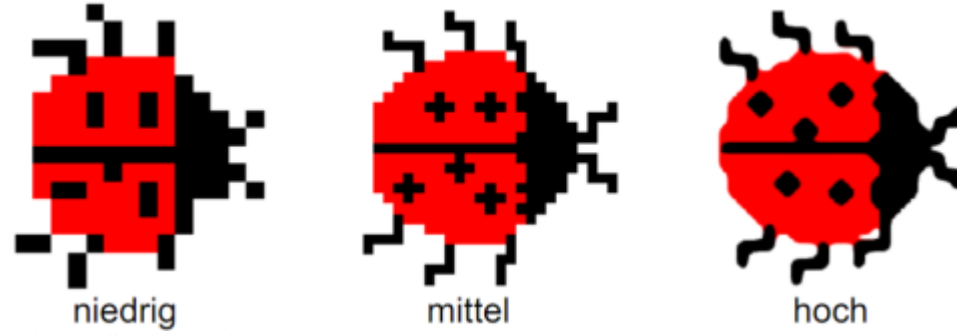

Quelle: http://www.swisseduc.ch (11.08.12)

Du kannst die Auflösung von Bitmaps verändern. Verringerst du die Auflösung, werden mehrere Pixel zu einem Pixel zusammengefasst. Vergrößerst du die Auflösung werden Pixel hinzugefügt.

#### Alles ist relativ

Das sind alles nur relative Maße! Wenn du ein Bild mit einer Kantenlänge von 2,54 x 2,54 cm und einer Auflösung von 200 dpi betrachtest, so besteht das Bild in jeder Richtung aus 200 Pixeln, also aus insgesamt 40.000 Pixeln. Verdoppelst du die Kantenlängen auf 5,08 x 5,08 cm, so hast du immer noch 200 Pixel pro Kantenlänge aber nur noch 100 Pixel pro 2,54 cm, also nur noch 100 dpi. Die Auflösung ändert sich also mit der Änderung der Bildmaße, während die Gesamtpixel-Anzahl gleich bleibt. Es ändert sich also nur die Pixelgröße.

**PARK KÖRNER** 

### Klassen und Objekte einer Bitmap

Eine Bitmap besteht nur aus den Objekten einer einzigen Klasse, der Klasse PIXEL. Als Attribute der Klasse PIXEL gibt es die Position des Pixels in der Bildmatrix und die Farbe des Pixels.

Pixel können mit Objektkarten und Klassenkarten vereinfacht folgendermaßen dargestellt werden:

Die Position eines Pixels lässt sich nicht ändern.

Die Farbe ist hier vereinfacht beschrieben. Je nach Farbraum müssen drei oder mehrere Farbinformationen gegeben werden, um eine Farbe zu definieren (z. B. RGB-Werte). Zu den Farbräumen und Farbinformationen später mehr.

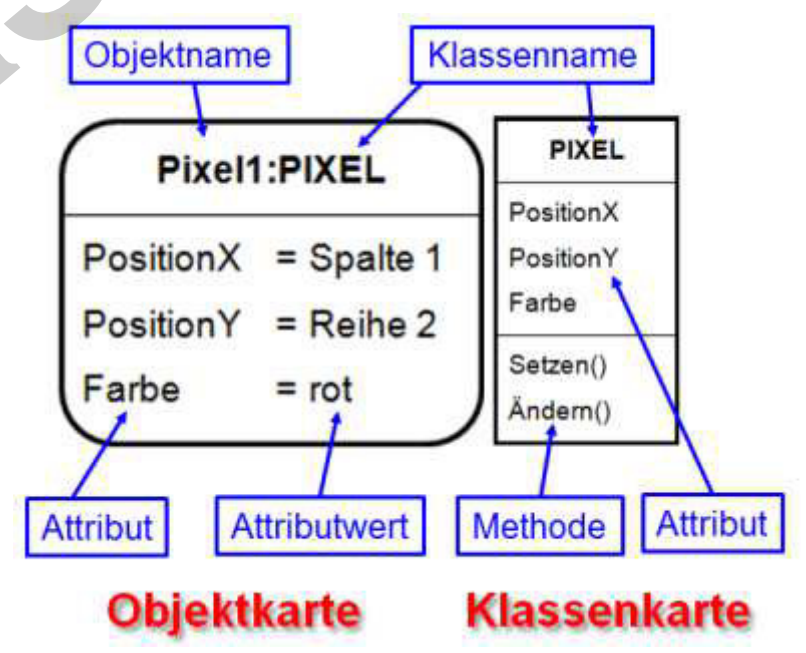

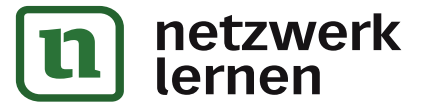

#### Zur Wiederholung: Punktnotation

Die Beschreibung eines Objekts bzw. die Änderung der Attributwerte werden in Punktnotations-Schreibweise folgendermaßen dargestellt:

| Darstellung   | Punktnotation                        | Beispiel                |
|---------------|--------------------------------------|-------------------------|
| Objekt        | Objektname.Attributname=Attributwert | Pixel1.Farbe=blau       |
| Objektmethode | Objektname.Methodenname(Wert)        | Pixel1.FarbeÄndern(rot) |

#### **Speicherung von Pixeln**

Pixel werden in Bitmaps (Bilddateien) gespeichert. Je mehr Pixel eine Bitmap enthält, desto größer ist der Speicherbedarf:

- Kleine Bilder (= wenige Pixel) verbrauchen weniger Speicher.
- Große Bilder (= viele Pixel) verbrauchen mehr Speicher.

Für die Größe eines Bildes sind nicht die Maße des Bildes, sondern die Anzahl der darin enthaltenen Pixel maßgebend.

Verglichen mit der Vektorgrafik besteht für Bitmaps ein höherer Speicherbedarf. Bitmaps werden in sogenannten Bilddateien gespeichert. Mithilfe von Kompressionsverfahren können Bilddateien erheblich verkleinert werden.

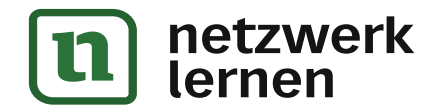

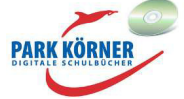

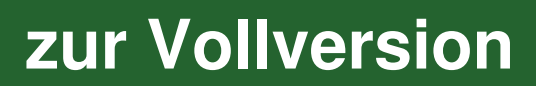

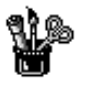

## **Bitmap-Grafikformate**

Es gibt unterschiedliche Bilddatenformate. Untenstehende Tabelle zeigt eine Auswahl an wichtigen Bitmap-Bildformaten:

| Name                                | Dateiendung              | Anmerkung                                                                          |  |
|-------------------------------------|--------------------------|------------------------------------------------------------------------------------|--|
| Windows Bitmap                      | bmp                      | Wurde für Microsoft Windows entwickelt                                             |  |
| Joint Photographic Experts<br>Group | jpg                      | Gebräuchlichstes Bildformat für digitale Fotos und Scans.                          |  |
| Tagged Image File Format            | tiff                     | Sehr flexibles und vielfältig genutztes Dateiformat                                |  |
| Portable Network<br>Graphics        | png                      | Für die Übertragung über das Internet entwickelt                                   |  |
| Graphics Interchange<br>Format      | gif                      | Für Bilder mit geringer Farbtiefe geeignet, wird für Animationen verwendet         |  |
| Photoshop Document                  | psd                      | Programmspezifisches Format von Adobe<br>Photoshop                                 |  |
| PaintShop Pro Image                 | pspimage                 | Programmspezifisches Bildformat                                                    |  |
| Ulead PhotoImpact                   | ufo                      | Programmspezifisches Bildformat                                                    |  |
| GIMP                                | xcf                      | Programmspezifisches Bildformat                                                    |  |
| Corel PHOTO-PAINT                   | cpt                      | Programmspezifisches Bildformat                                                    |  |
| RAW – Rohdaten                      | Verschiedene<br>Endungen | Rohdatenformate von digitalen Kameras, abhängig<br>vom jeweiligen Kamerahersteller |  |
| Icon                                | ico                      | Speicherformat für Icons unter Windows                                             |  |

#### Achtung!

Das Format Bitmap mit der Endung .bmp hat NICHTS zu tun mit dem Bildtyp Bitmap-Bild, der im Gegensatz zum Bildtyp Vektorbild steht.

In Bilddateien sind nicht nur die Bilddaten gespeichert, sondern natürlich auch zusätzliche Daten, z. B. Bildgröße, Höhe, Breite und so weiter.

#### Bitmap

Das Format Bitmap wurde für die Betriebssysteme Windows und OS/2 entwickelt. Da Bitmaps nicht komprimiert werden können, können die Dateien unter Umständen sehr groß werden.

Eine Bitmap-Datei besteht aus drei Elementen: dem Header (Dateikopf), dem Informationskopf und den eigentlichen Bilddaten.

### Joint Photographic Experts Group (JPG)

JPG ist das bekannteste und gebräuchlichste Bildformat für Digitalfotos und Scans. JPG ist eigentlich kein Dateiformat im engeren Sinne, sondern ein Sammelbegriff für verschiedene Bildkompressionsverfahren. Mit einem Bildkompressionsverfahren kann der Speicherbedarf einer Bilddatei erheblich verkleinert werden.

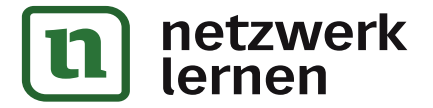

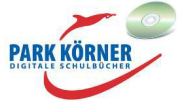

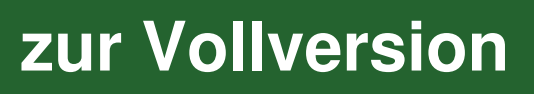

Man unterscheidet zwei Arten der Bilddatenkomprimierung bzw. -kompression:

• verlustfreie Kompression

Bei dieser Methode gehen keine Bildinformationen verloren, die Daten werden lediglich anders als vorher organisiert. Es werden z. B. Redundanzen erkannt und zusammengefasst. Unter Redundanz werden Bildinformationen verstanden, die mehrfach vorhanden sind, wie Pixel mit gleicher Farbe.

• verlustbehaftete Kompression

Bei dieser Kompressionsmethode gehen Bildinformationen verloren. Es werden z. B. mehrere Pixel eines Bildes blockweise (8 x 8 Pixel) zusammengefasst und in der Farbgebung vereinheitlicht. Die Kompressionsraten werden in Prozent angegeben. Je höher die Kompressionsrate, desto niedriger wird die Qualität des Bildes.

Zu hohe Kompressionsraten können dazu führen, dass das Bild unbrauchbar wird. Bilder von hoher Qualität, die z. B. für Magazine verwendet werden, werden in der Regel nicht komprimiert.

Geringfügige Kompressionen sind mit dem bloßen Auge nicht zu sehen.

Hochauflösende Bilder, die große Mengen an Speicherplatz verschlingen, sollten daher mit einer kleinen Kompressionsrate komprimiert werden.

Beispiel: Ein unkomprimiertes Bild mit 16 Megapixel (3264 x 4928 Pixel) hat einen Speicherbedarf von 7.506 Kilobyte (KB). Bei 5 % Kompression ergeben sich 4.568 KB; bei 10 % Kompression 2.813 KB und bei 20 % Kompression 1.776 KB.

Die Methode, mit der ein Bild komprimiert wird, nennt man Kompressionsalgorithmus.

Achtung! Ein einmal komprimiertes Bild lässt sich nicht wieder "reparieren".

Wichtige Bilder sollten immer als nicht komprimiertes Original zusätzlich gesichert werden.

Die Bildkomprimierung wird beim Speichern der Datei durchgeführt. Die Komprimierungseinstellungen werden in den meisten Programmen in den Speicheroptionen festgelegt.

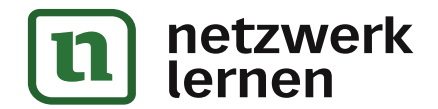

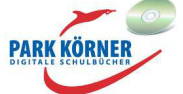

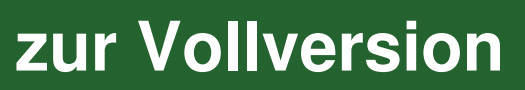

| Speicheroptionen                                                                              |  |  |  |  |
|-----------------------------------------------------------------------------------------------|--|--|--|--|
| Kodierung                                                                                     |  |  |  |  |
| Typ: Standardkodierung 🔽 EXIF-Informationen speichern                                         |  |  |  |  |
| Komprim Progressive Kodierung<br>Verlustfreie Kodierung                                       |  |  |  |  |
| Komprimierungsfaktor:                                                                         |  |  |  |  |
| 23 Niedrigste Höchste<br>Komprimierung, Komprimierung,<br>höchste Qualität geringste Qualität |  |  |  |  |
| Chroma-Subsampling: YCbCr 1x1 1x1 1x1 (Ohne) -                                                |  |  |  |  |
| ICC-Profil  ICC-Profil einfügen:                                                              |  |  |  |  |
| sRGB Color Space Profile                                                                      |  |  |  |  |
| OK Abbrechen Hilfe Optimierung ausführen                                                      |  |  |  |  |

In vielen Programmen werden die einmal eingestellten Komprimierungseinstellungen beibehalten, das heißt, sämtliche folgende Bilder werden mit denselben Einstellungen gespeichert. Ist die Komprimierung verlustbehaftet, kann das bei jedem erneuten Speichern derselben Datei zu Datenverlusten führen.

Die JPG-Komprimierung lässt sich nicht rückgängig machen. Es entsteht bei der Speicherung mit Komprimierung ein neues Bild. Bei erneuter Speicherung wird das Bild erneut komprimiert.

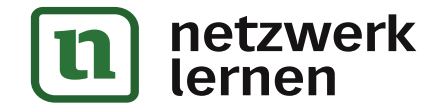

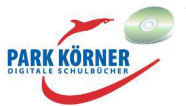

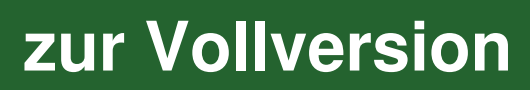

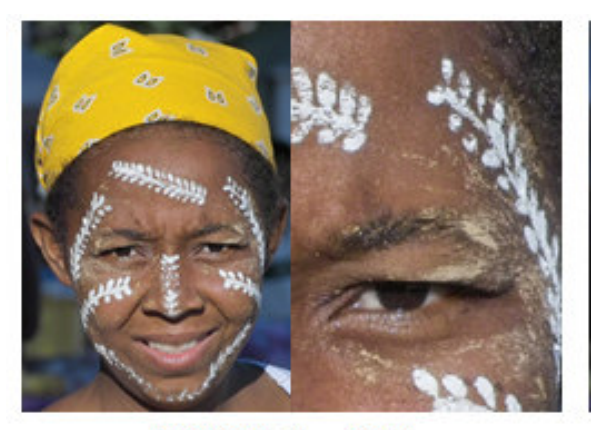

309 KB - 0 %

![](_page_11_Picture_2.jpeg)

113 KB - 20 %

![](_page_11_Picture_4.jpeg)

73 KB - 40 %

![](_page_11_Picture_6.jpeg)

63 KB - 60 %

![](_page_11_Picture_8.jpeg)

59 KB - 80 %

![](_page_11_Picture_10.jpeg)

58 KB - 90 %

![](_page_11_Picture_12.jpeg)

57 KB - 95 %

![](_page_11_Picture_14.jpeg)

![](_page_11_Figure_15.jpeg)

![](_page_11_Picture_16.jpeg)

![](_page_11_Picture_17.jpeg)

![](_page_11_Picture_18.jpeg)

Verschiedene verlustbehaftete JPG-Kompressionsraten und ihre Auswirkungen auf das Bild zeigt die oben stehende Abbildung.

JPG-Dateien können praktisch von jedem Grafikprogramm und von Browsern gelesen werden. Sie sind zur Verwendung im Internet geeignet.

### **TIFF – Tagged Image File Format**

TIFF ist der wichtigste Datentyp zum Austausch von Daten in der Druckereitechnik. Bilder mit hoher Auflösung und hoher Bildqualität werden vorwiegend als TIFF gespeichert, sie benötigen daher relativ viel Speicherplatz.

In einer TIFF-Datei können mehrere Bilder gespeichert werden.

TIFF kann verlustfrei und verlustbehaftet gespeichert werden.

Es gibt unterschiedliche Arten von TIFF-Dateien. Durch die Komplexität des TIFF-Formats kann es vorkommen, das TIFF-Bilder, die mit einem Grafikprogramm erstellt worden sind, nicht mit einem anderen Grafikprogramm gelesen bzw. weiterverarbeitet werden können.

#### **PNG – Portable Network Graphics**

Das PNG-Format wird genutzt, um Bilder über das Internet zu übertragen. PNG-Dateien können verlustfrei komprimiert und abgespeichert werden. In PNG-Grafiken können Bereiche transparent dargestellt werden. Dies geschieht durch den zusätzlichen Alpha-Kanal. Dazu später mehr.

#### **GIF – Graphics Interchange Format**

GIF-Dateien können nur maximal 256 Farben darstellen (geringe Farbtiefe). Die 256 Farben werden aus einer Farbtabelle gewählt. Die Farben der Farbtabelle können frei aus 16,7 Millionen Farben gewählt werden. Auch in GIFs können Bildbereiche transparent (Alpha-Kanal) dargestellt werden. GIFs können verlustfrei komprimiert werden. Der Speicherbedarf für GIF-Dateien ist relativ gering.

In einer GIF-Datei können mehrere Einzelbilder gespeichert werden, die von geeigneten Betrachtungsprogrammen und in Webbrowsern nacheinander angezeigt werden können. Dabei entsteht der Eindruck einer Bewegung. Solche Bilder werden GIF-Animation genannt. Es gibt zahlreiche Webseiten, die animierte GIFs zum kostenlosen Download anbieten.

Die animierten GIFs sind meist relativ kleine Cartoons mit einfachen Bewegungsabläufen.

Zum Erzeugen von animierten GIFs gibt es spezielle Programme.

![](_page_12_Picture_14.jpeg)

zur Vollversion

#### **PSD** – Photoshop Document

PSD ist das Standardformat, mit dem Dateien des Bildbearbeitungsprogramms Adobe Photoshop gespeichert werden. Alle PSD-Dateien werden verlustfrei gespeichert.

PSD-Dateien benötigen relativ viel Speicherplatz. Sie können nicht von allen Bildbearbeitungs- und Bildbetrachtungsprogrammen gelesen werden.

![](_page_12_Picture_18.jpeg)

#### **PSPIMAGE, UFO, CPT, XCF**

Diese Formate sind wie PSD Formate, die in den Programmen der entsprechenden Hersteller verwendet werden.

#### ICO

ICO ist das Format, mit dem im Betriebssystem Windows Icons gespeichert werden. Jede ICO-Datei kann mehrere Icons enthalten, die je nach Monitorauflösung und Farbtiefe vom Betriebssystem automatisch eingesetzt werden. Favicons werden ebenfalls im ICO-Format gespeichert. Favicons sind Icons, die im Browser links neben den URLs, in den Tabs oder Favoritenleisten stehen.

![](_page_13_Picture_4.jpeg)

zur Vollversion

#### RAW

RAW sind die Rohdaten bei Digitalkameras und digitalen Kinokameras. Es handelt sich dabei um die reinen Messwerte der in den Kameras eingebauten Sensoren, bevor sie in ein "normales" Bilddatenformat umgewandelt werden. Jeder Kamerahersteller hat ein anderes Rohdatenformat mit einer anderen Endung. In RAW-Daten werden wesentlich mehr Farbtöne gespeichert. RAW-Daten können mit den üblichen Bildbearbeitungsprogrammen nicht bearbeitet werden. Sie müssen vorher mit speziellen Programmen der jeweiligen Hersteller in gängige Grafikformate umgewandelt (konvertiert) werden.

**Info:** Die meisten Digitalkameras speichern ihre Bilddateien als JPG-Dateien ab, die Kompressionsrate kann in vielen Kameras eingestellt werden. Manche Kameras bieten zusätzlich die Möglichkeit, in TIFF oder RAW abzuspeichern.

Bildformate können in andere Bildformate umgewandelt (konvertiert) werden. Das geht über die Funktionen "Speichern unter", "Exportieren" oder mit speziellen Konvertierungsprogrammen.

Es gibt softwarespezifische Formate. Fast jedes Bildbearbeitungsprogramm kann Dateien in einem herstellereigenen Format speichern. Softwarespezifische Formate können unter Umständen von anderen Programmen nicht geöffnet werden. So kann z. B. Photoshop keine Dateien von PaintShop Pro (PSPIMAGE) öffnen. Umgekehrt geht das. Andere Formate sind plattformübergreifend. Diese können von jedem Bearbeitungs- und Betrachtungsprogramm geöffnet werden. Dazu gehören JPG, TIFF, PNG, GIF.

![](_page_13_Picture_10.jpeg)

![](_page_14_Picture_0.jpeg)

## Programme für die Bildbearbeitung

Es gibt Hunderte, wenn nicht gar Tausende Programme zur Bearbeitung von Rastergrafiken. Dabei handelt es sich nicht nur um Bearbeitungssoftware, sondern auch um Programme zum Betrachten, Verwalten, Konvertieren in ein anderes Dateiformat, Veröffentlichen im Internet und vieles mehr.

• Bildbetrachter

Das sind eigentlich Programme, die zum Betrachten von Bitmaps entwickelt wurden. Die meisten verfügen jedoch über einen gewissen Umfang an Bildbearbeitungsfunktionen. Mit Bildbetrachtern lassen sich sogenannte Slideshows realisieren. In Slideshows werden wie bei einem Diavortrag oder einem Präsentationsprogramm die Bilder automatisch nacheinander gezeigt. Je nach Programm können die Bilder mit Ton und/oder Musik hinterlegt werden. Bildübergänge können künstlerisch gestaltet werden. Die meisten Bildbetrachtungsprogramme sind kostenlos erhältlich.

• Bildbearbeitungsprogramme

Sie dienen zum Ändern bzw. Manipulieren von Bitmaps. Es werden wohl Hunderte von Bildbearbeitungsprogrammen je nach Geldbeutel und Anspruch angeboten. Man kann zwischen allgemeiner Bildbearbeitungssoftware und spezieller Bildbearbeitungssoftware unterscheiden. Spezielle Bildbearbeitungssoftware ist für bestimmte Aufgabenstellungen konzipiert. Dazu später mehr.

• Plug-Ins

Das sind Erweiterungen für Bildbearbeitungsprogramme. Sie dienen meist zur Erzielung bestimmter Bildeffekte. Sie müssen in die Bildbearbeitungsprogramme eingefügt und können nicht allein verwendet werden. Plug-Ins gibt es auch für Bildbetrachtungsprogramme.

Die Übergänge zwischen Bildbetrachtungsprogrammen und Bildbearbeitungssoftware sind fließend. Manche Programme bieten beides: Bildbetrachtung und Bearbeitung. Untenstehende Tabelle gibt eine kleine Übersicht an bekannten Bildbetrachtungsprogrammen.

| Programm              |           | Beschreibung                                                        |
|-----------------------|-----------|---------------------------------------------------------------------|
| IrfanView             |           | Bekanntester Bildbetrachter, kann mehr als 60 Dateiformate erkennen |
| Picasa                |           | Bildbetrachter der Firma Google                                     |
| Photoscape            | KOTOSOAPE | Bildbetrachter, Bildbearbeiter und Bildverwalter in einem.          |
| XnView                | 0         | Zum Betrachten und Konvertieren von Bildformaten.                   |
| Magix Foto<br>Manager |           | Programm zum Anschauen, Verwalten und Optimieren von Fotos.         |

![](_page_14_Picture_11.jpeg)

![](_page_14_Picture_12.jpeg)

![](_page_15_Picture_0.jpeg)

Die untenstehende Tabelle gibt eine kleine Übersicht der bekanntesten Bildbearbeitungsprogramme.

| Programm               | Beschreibung                                                                                                    |
|------------------------|----------------------------------------------------------------------------------------------------|
| Adobe Photoshop        | Professionelles Bildbearbeitungsprogramm. Das Programm wird von<br>Bildredaktionen, Werbeagenturen usw. genutzt. Gilt weltweit als Standard für die<br>professionelle Bildbearbeitung. Es ist das Programm mit den meisten<br>Bildbearbeitungsfunktionen überhaupt. Wegen seines hohen Preises (über 1000 Euro)<br>wird es von Privatleuten kaum benutzt. Für Privatnutzer gibt es "abgespeckte"<br>preisgünstigere Versionen (z. B. Photoshop Elements). |
| Corel PaintShop<br>Pro | Beliebtestes privat genutztes professionelles Bildbearbeitungsprogramm. Hat einen sehr großen Umfang an Bildbearbeitungsfunktionen. Kostet unter 100 Euro. Ältere Programmversionen sind gelegentlich kostenlos zu erhalten.                                                                                                    |
| Corel PHOTO-<br>PAINT  | Programm, das hauptsächlich zur Bildmanipulation verwendet wird. Ist nicht einzeln erhältlich, sondern nur als Bestandteil der CorelDRAW Graphics Suite.                                                                                                    |
| GIMP                   | Bekanntes kostenloses Bildbearbeitungsprogramm. Standard-Bildbearbeitungs-<br>programm für Linux-Betriebssysteme, auch für Windows und Mac OS X erhältlich.                                                                                                    |
| Ulead PhotoImpact      | Sehr preiswertes Bildbearbeitungsprogramm der Firma Corel, ältere Versionen sind kostenlos. Ist sehr einfach zu bedienen.                                                                                                    |

Es gibt noch zahlreiche weitere Bildbearbeitungsprogramme, die sehr preisgünstig bzw. kostenlos sind. Sie können vom Internet heruntergeladen werden oder befinden sich auf den mitgelieferten CDs/DVDs von Computerfachzeitschriften. Die Downloadseite der Computerzeitschrift "c't" (<u>http://www.heise.de/software/</u>) bietet zahlreiche Programme zum Download an. Diese Programme sind von der Redaktion auf Viren geprüft und somit sicher.

Office-Programme bieten eingeschränkte Möglichkeiten zum Bearbeiten von Bildern. Die meisten Möglichkeiten bietet Microsoft PowerPoint 2010.

### Spezielle Bildbearbeitungssoftware

Diese Programme übernehmen besondere Aufgaben.

Beispiele:

| Software       | Beschreibung                                                                                              |
|----------------|----------------------------------------------------------------------------------------------------|
| PanoramaStudio | Setzt einzelne, nebeneinander aufgenommene Bilder zu Panoramen mit bis<br>zu 360° Rundumsicht zusammen.   |
| Cutout         | Programm zum Freistellen von Objekten in Bildern.                                                         |
| FantaMorph     | Morphing-Software, dient zum übergangslosen Verwandeln eines Bildes in ein anderes, z. B. bei Gesichtern. |

![](_page_15_Picture_9.jpeg)

![](_page_15_Picture_10.jpeg)

![](_page_15_Picture_11.jpeg)

| Animake        | Zum Erstellen von GIF-Animationen.                          |
|----------------|-------------------------------------------------------------|
| Photo2Fun      | Zum Erstellen von hochauflösenden Fotomontagen.             |
| Kai's Supergoo | Bekannte Morphing-Software zum Verformen von Bildbereichen. |

## **Plug-Ins**

Plug-Ins sind Erweiterungen für Bildbearbeitungsprogramme, die spezielle Funktionen bieten. Plug-Ins sind softwareabhängig, sie können nicht in jedes Programm integriert werden. Es gibt Tausende Plug-Ins, viele sind kostenlos. Die meisten Plug-Ins sind für Photoshop erhältlich.

Beispiele:

| Software                 | Beschreibung                                    |
|--------------------------|-------------------------------------------------|
| Dust and Scratch Removal | Entfernt Staub und Kratzer auf gescannten Fotos |
| 3D Shadow                | Erzeugt Schatten                                |
| Luce                     | Erzeugt spezielle Lichteffekte.                 |
| Snowflakes               | Erzeugt Schneeschauer-Effekte                   |

### Erstellen von Rastergrafiken am Computer

Am schnellsten erzeugst du eine Rastergrafik, indem du einen sogenannten Screenshot schießt. Durch Drücken der Taste [Druck] wird das, was du gerade auf dem Monitor siehst, als Bitmap in den Zwischenspeicher gespeichert. Du kannst dann die Grafik in ein beliebiges Bildbearbeitungsoder Office-Programm hineinkopieren. Mit der Tastenkombination [Alt]+[Druck] wird das gerade aktive Windows-Fenster gespeichert. Ansonsten werden Malprogramme benutzt.

Die meisten Bitmaps werden jedoch von externen Geräten wie Digitalkamera oder Scanner erzeugt.

| Software             | Beschreibung                             |
|----------------------|------------------------------------------|
| Greenshot            | Erstellen und Bearbeiten von Screenshots |
| Paint                | Einfaches Malprogramm von Microsoft      |
| GIMP Paint<br>Studio | Zusatzmalkasten für GIMP                 |
| Artweaver Free       | Leistungsstarkes Malprogramm             |

![](_page_16_Picture_9.jpeg)

![](_page_16_Picture_10.jpeg)

![](_page_17_Picture_0.jpeg)

## Computergrafik

#### Aufgaben

- 1. Öffne mit einem Bildbearbeitungsprogramm das Bild "*Bild\_1.jpg"*. Speichere es ohne Komprimierung unter dem Namen "*original.jpg"* ab.
  - Stelle in den Bildeigenschaften die Anzahl der Pixel in vertikaler und horizontaler Richtung fest und berechne die Gesamtpixelzahl.
  - Stelle den Speicherbedarf des Bildes fest und notiere den Wert.
  - Speichere das Bild unter dem Namen *"kompr.jpg"* ab mit einer Kompressionsrate von 30 % und notiere den Speicherbedarf.
  - Halbiere die Pixelzahl sowohl in der Breite als auch in der Höhe und speichere das Bild wieder mit 30 % Komprimierung unter dem Namen *"klein.jpg"*. Stelle die Zahl der Pixel und den Speicherbedarf fest.
  - Berechne die Bildgröße des kleinen Bildes gegenüber der des Originalbildes in Prozent.
  - Öffne das Originalbild *"original.jpg"*. Zoome es am Bildschirm auf ca. 20 x 30 cm Größe, ebenso das Bild *"klein.jpg"*. Vergleiche beide Bilder. Kannst du einen Unterschied erkennen?
  - Reduziere die Pixelzahl im Bild *"klein.jpg"* auf 10 % pro Kantenlänge und speichere das Bild als *"sehr\_klein.jpg"* mit 30 % ab. Zoome es am Monitor auf ca. 20 x 30 cm und betrachte es. Berechne wieder die Größe des Bildes im Vergleich zum Originalbild.
  - Erhöhe die Anzahl der Pixel um den Faktor 20 im Bild "*sehr\_klein.jpg*", sodass die Größe des Originalbildes erreicht wird. Speichere das Bild als *"vergr.jpg*" mit 30 % Komprimierung ab. Betrachte es im Format 20 x 30 cm und notiere den Speicherbedarf. Ist das Bild in seinen Urzustand zurückgekehrt?
  - Öffne das Bild *"klein.jpg"*, speichere es mit einem Komprimierungsfaktor von 99 % unter dem Namen *"sehr\_kompr.jpg"* und schließe es. Öffne es wieder, betrachte es im Format 20 x 30 cm und schaue dir seine Eigenschaften an.
- 2. Stelle die Eigenschaften aller Bilder in einer Tabelle zusammen (Höhe, Breite, Speicherbedarf, Speicherbedarf in %).

| Bildname       | Höhe | Breite | Gesamt | Speicherbedarf | Speicherbedarf<br>in % | Kompri-<br>mierung |
|----------------|------|--------|--------|----------------|------------------------|--------------------|
| original.jpg   |      |        |        |                |                        |                    |
| kompr.jpg      |      |        |        |                |                        |                    |
| klein.jpg      |      |        |        |                |                        |                    |
| sehr_kl.jpg    |      |        |        |                |                        |                    |
| vergr.jpg      |      |        |        |                |                        |                    |
| sehr_kompr.jpg |      |        |        |                |                        |                    |
| original.tif   |      |        |        |                |                        |                    |

PARK KÖRNER

![](_page_17_Picture_15.jpeg)

- 3. Öffne die Datei "*Bild\_01.jpg"* und speichere sie unter gleichem Namen im TIFF-Format ohne Komprimierung ab. Prüfe den Speicherbedarf der Datei. Füge die Eigenschaften in die Tabelle aus Aufgabe 2 ein.
- Öffne mit einem Bildbearbeitungsprogramm die Datei "*Stern.jpg*" und vergrößere das Bild auf dem Monitor (Zoom). Öffne mit einem Vektorzeichenprogramm die Datei "*Stern.svg*". Vergrößere die Grafik auf dem Monitor. Vergleiche die beiden Grafiken und stelle ihre Dateigröße fest.

![](_page_18_Picture_3.jpeg)

![](_page_18_Picture_4.jpeg)

![](_page_18_Picture_5.jpeg)

![](_page_19_Picture_0.jpeg)

# Computergrafik

#### Aufgaben

- 1. Öffne mit einem Bildbearbeitungsprogramm das Bild "*Bild\_1.jpg*". Speichere es ohne Komprimierung unter dem Namen "*original.jpg*" ab.
  - Stelle in den Bildeigenschaften die Anzahl der Pixel in vertikaler und horizontaler Richtung fest und berechne die Gesamtpixelzahl.

2000 x 3008 Pixel = 6.016.000 Pixel

- Stelle den Speicherbedarf des Bildes fest und notiere den Wert.
   4.535 KB
- Speichere das Bild unter dem Namen *"kompr.jpg"* ab mit einer Kompressionsrate von 30 % und notiere den Speicherbedarf.

862 KB

- Halbiere die Pixelzahl sowohl in der Breite als auch in der Höhe und speichere das Bild wieder mit 30 % Komprimierung unter dem Namen "*klein.jpg*".
- Stelle die Zahl der Pixel und den Speicherbedarf fest.
   1000 x 1504 Pixel = 1.504.000 Pixel; 334 KB
- Berechne die Bildgröße des kleinen Bildes gegenüber der des Originalbildes in Prozent.
   334 KB = 7,4 % von 4525 KB

![](_page_19_Picture_12.jpeg)

![](_page_19_Picture_13.jpeg)

![](_page_19_Picture_14.jpeg)

• Öffne das Originalbild "*original.jpg*". Zoome es am Bildschirm auf ca. 20 x 30 cm Größe, ebenso das Bild "*klein.jpg*". Vergleiche beide Bilder. Kannst du einen Unterschied erkennen?

![](_page_20_Picture_1.jpeg)

Es ist kein Unterschied zwischen beiden Bildern zu erkennen.

• Reduziere die Pixelzahl im Bild *"klein.jpg"* auf 10 % pro Kantenlänge und speichere das Bild als *"sehr\_klein.jpg"* mit 30 % ab. Zoome es am Monitor auf ca. 20 x 30 cm und betrachte es. Berechne wieder die Größe des Bildes im Vergleich zum Originalbild.

![](_page_20_Picture_4.jpeg)

![](_page_20_Picture_5.jpeg)

![](_page_21_Picture_0.jpeg)

• Erhöhe die Anzahl der Pixel um den Faktor 20 im Bild "*sehr\_klein.jpg*", sodass die Größe des Originalbildes erreicht wird. Speichere das Bild als *"vergr.jpg*" mit 30 % Komprimierung ab. Betrachte es im Format 20 x 30 cm und notiere den Speicherbedarf. Ist das Bild in seinen Urzustand zurückgekehrt?

![](_page_21_Picture_2.jpeg)

**PARK KÖRNEI** 

Das Bild hat sich kaum verändert. 378 KB.

![](_page_21_Picture_4.jpeg)

• Öffne das Bild *"klein.jpg"*, speichere es mit einem Komprimierungsfaktor von 99 % unter dem Namen *"sehr\_kompr.jpg"* und schließe es. Öffne es wieder, betrachte es im Format 20 x 30 cm und schaue dir seine Eigenschaften an.

![](_page_22_Picture_1.jpeg)

2. Stelle die Eigenschaften aller Bilder in einer Tabelle zusammen (Höhe, Breite, Speicherbedarf, Speicherbedarf in %).

| Bildname       | Höhe | Breite | Gesamt     | Speicher-<br>bedarf | Speicher-<br>bedarf in % | Kompri-<br>mierung |
|----------------|------|--------|------------|---------------------|--------------------------|--------------------|
| original.jpg   | 2000 | 3008   | 6.016.000  | 4535                | 100                      | 0 %                |
| kompr.jpg      | 2000 | 3008   | 6.016.000  | 862                 | 19,0                     | 30 %               |
| klein.jpg      | 1000 | 1504   | 1.504.000  | 334                 | 7,4                      | 30 %               |
| sehr_kl.jpg    | 100  | 150    | 15.000     | 61                  | 1,3                      | 30 %               |
| vergr.jpg      | 2000 | 3000   | 6.,000.000 | 378                 | 8,3                      | 30 %               |
| sehr_kompr.jpg | 1000 | 1504   | 1.504.000  | 100                 | 2,2                      | 99 %               |
| original.tif   | 2000 | 3008   | 6.016.000  | 11.227              | 247,6                    | 0 %                |

Die Angaben in der Tabelle können abweichen bei der Verwendung unterschiedlicher Bildbearbeitungsprogramme.

3. Öffne die Datei "*Bild\_01.jpg"* und speichere sie unter gleichem Namen im TIFF-Format ohne Komprimierung ab. Prüfe den Speicherbedarf der Datei. Füge die Eigenschaften in die Tabelle aus Aufgabe 2 ein.

PARK KÖRNER

zur Vollversion

11.227 KB

![](_page_22_Picture_7.jpeg)